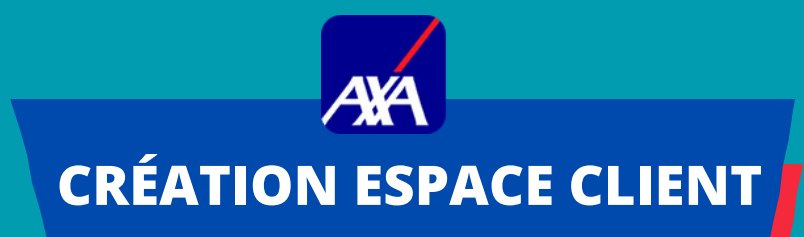

## **COMMENT ACCÉDER À MON ESPACE CLIENT AXA ?**

Lors de votre première connexion sur Axa.fr : Cliquez sur <u>Premère connexion</u>

Saisissez l'adresse email de votre choix et votre code confidentiel

Séléctionnez "complémentaire santé" puis "mutuelle d'Entreprise"

Complémentaire Santé d'entreprise

Puis rattacher votre contrat santé à ce nouvel Espace client, il vous sera demandé de -renseigner votre <u>identifiant internet/</u> <u>N° d'adhérant</u> reçu par courrier avec votre carte tiers -payant.

-Si vous n'avez plus le courrier, l'identifiant figure au dos de votre carte tiers-payant. **Sinon, rapprochez vous de votre RH.** 

Vous recevrez votre code d'activation à usage unique par SMS, email ou courrier qui vous permettra de finaliser la création de votre espace Client.

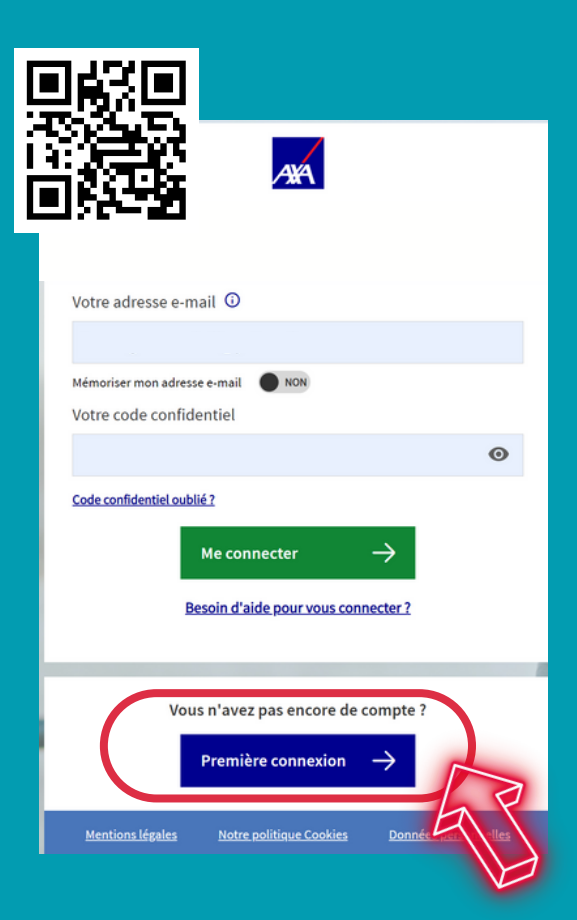

## CE QUE JE PEUX FAIRE SUR MON ESPACE CLIENT ?

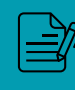

1

2

3

4

5

Consulter mes contrats et tableau de garanties

Télécharger mon attestation tiers-payant

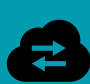

Transmettre des documents ( devis, justificatifs, factures...)

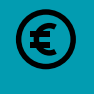

Consulter mes remboursements

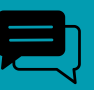

Suivre l'avancement de mes demandes via ma messagerie

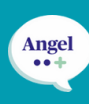

Accèder à mon univers médical dédié et ses services (Itélis : *réseau de santé avec tarifs négociés*, téléconsultation, angel, hospiway, 2nd avis médical...)

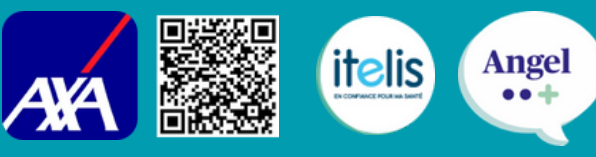

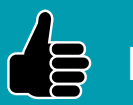

POUR + D'INFOS, DEMANDEZ LE <u>WELCOME KIT</u>

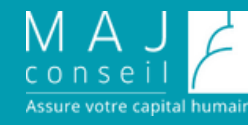

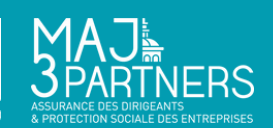